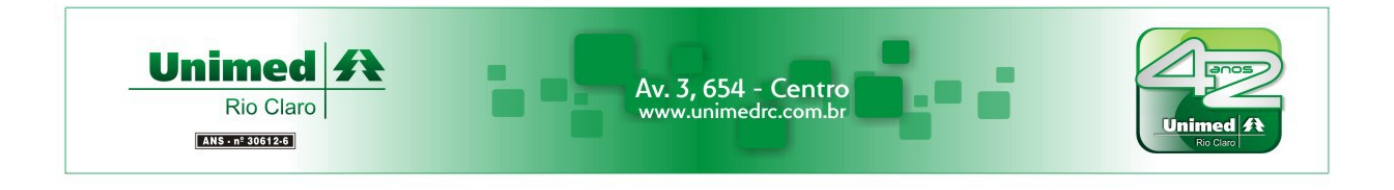

## Manual – Web Viewer PACS – Unimed Rio Claro - <u>http://pacs.unimedrc.com.br</u>

Atualizado em 29/01/2013

Este documento orienta sobre a utilização do aplicativo Web Viewer para acesso ao sistema PACS (Sistema de Comunicação e Arquivamento de Imagens) da Unimed de Rio Claro.

Os pré-requisitos foram devidamente esclarecidos no documento disponível no link **Orientações para Acesso** do site PACS da Unimed Rio Claro.

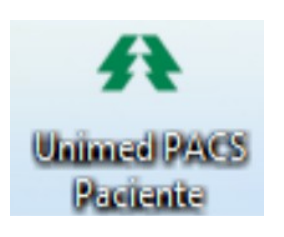

A instalação do aplicativo cria um atalho na **Área de Trabalho** (**Desktop**) do Windows.

O ícone para acesso de pacientes chama-se Unimed PACS Paciente.

Para entrar no aplicativo, basta clicar no atalho.

Caso o atalho tenha sido apagado, siga as orientações de instalação do aplicativo no link **Orientações para Acesso** disponível no site do PACS Unimed Rio Claro.

Ao clicar no ícone, a tela de login do Web Viewer será exibida, conforme imagem abaixo.

| $\bigcirc$ | 🕐 PACS Aurora - Autenticação   | 00 |
|------------|--------------------------------|----|
|            | 🔆 Web Viewer                   | •  |
|            | Versão 3.3.1                   |    |
|            | Login:                         |    |
|            | Senha:                         |    |
|            | <u>esqueci minha senha</u><br> |    |
|            | modo off-line                  |    |
|            | Cancelar 🐼 Cancelar            |    |

O acesso ao sistema é permitido somente para médicos e pacientes do plano de saúde da Unimed Rio Claro.

A identificação (login e senha) para os médicos é a mesma utilizada no site da Unimed Rio Claro para acesso à Linha Direta.

O login e a senha para pacientes podem ser solicitados em atendimento de exame por imagem no Hospital Unimed.

Av 3, n° 654 – Centro – Rio Claro – SP – Cep 13500-391 Depto de Informática - informatica@unimedrc.com.br Telefone:(19) 3526-6749 – Fax:(19) 3526-6734 http://www.unimedrc.com.br

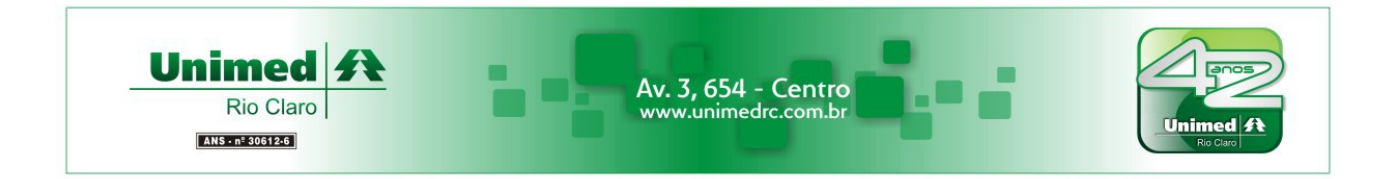

Após digitar o login e a senha, clique no botão Entrar e a tela principal do aplicativo será exibida.

| N.              |                           | Pixeon | Pixeon | Θ 🛞 |
|-----------------|---------------------------|--------|--------|-----|
| 1               | Bem-vindo ao PixViewerWeb |        |        |     |
|                 |                           |        |        |     |
| Pesquisa        |                           |        |        |     |
| Ð               |                           |        |        |     |
| Maualização     |                           |        |        |     |
| Reconstrução 3D |                           |        |        |     |
| Exportação      |                           |        |        |     |
|                 | 0                         |        |        |     |
| Notícias        | Anúncios Pixeon           |        |        |     |
|                 |                           | / / // |        | Î   |
| Sistema         |                           |        |        |     |
|                 |                           |        |        |     |

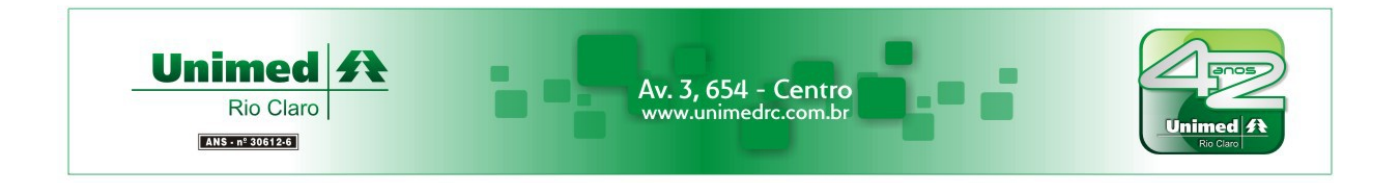

Caso o menu lateral não esteja visível, basta aproximar o mouse da região esquerda da tela e ele será exibido.

|                           | /*·]Pixeon | / <b>≈</b> ]Pixeon | Θ 😣 |
|---------------------------|------------|--------------------|-----|
| Bem-vindo ao PixViewerWeb |            |                    |     |
| <b>S</b>                  |            |                    |     |

Para localizar exames médicos, utilize a opção Pesquisa e a tela abaixo será exibida. Nela existem várias opções de pesquisa, podendo selecionar, por exemplo, a modalidade (tipo do exame realizado) e o período.

Para cada pesquisa é necessário clicar no botão Procurar

|                                                    |                      | /=]Pixeo                         | n                                        | 🎢 Pixeon 🛛 🖯 😣                  |
|----------------------------------------------------|----------------------|----------------------------------|------------------------------------------|---------------------------------|
| Pesquisa                                           |                      |                                  |                                          |                                 |
| Pesquisa no Servidor Exam                          | es Baixados no Compu | utador                           |                                          |                                 |
| Modalidades                                        |                      | Geral Paciente                   |                                          | Ações                           |
| 🗙 Todas 🗶 CR 🛛 🗶                                   | CT 🔀 ES              | Opções de Busca                  |                                          | Procurar                        |
| 🗙 MG 🕱 MR 🗶                                        | NM 💌 ОТ              | ID do Paciente:                  |                                          | Hoje                            |
| 🗙 RG 🗶 US 🗶                                        | ХА                   | Nome:                            |                                          |                                 |
| Servidores                                         |                      | N° de Acesso:                    |                                          | Untem                           |
| PACS AURORA LIE                                    | 20                   | 🗙 🛛 Data Inicial: 🗌              | 18/10/2012 🗔                             | Limpar                          |
|                                                    |                      |                                  | 4.0/4.0/204.2                            | Evamor Paivador                 |
|                                                    |                      |                                  | 🗸 Total:                                 | 4 exames                        |
| Resultados da pesquis:                             |                      |                                  |                                          |                                 |
| ID Paci Nº de Acesso                               | Paciente             | Descrição do Exame               | M Data 👽 Mé                              | dico Laudo Servidor             |
| * 18/10/2012 (4 reculted                           | oc)                  |                                  |                                          |                                 |
|                                                    | 03)                  |                                  |                                          |                                 |
| 1132603 153159 PACIENTE<br>1132603 153172 PACIENTE |                      | TORAX ADULTO<br>ABDÓMEN - DECÚBL | CR 18/10/20 MEDICO<br>CR 18/10/20 MEDICO | Integrado PACS_AUR              |
| 1132431 153075 PACIENTE                            |                      | TÓRAX ADULTO                     | CR 18/10/20 MEDICO                       | Integrado PACS_AUR              |
| 1132592 153155 PACIENTE                            |                      | MAO                              | CR 18/10/20 MEDICO                       | Integrado PACS_AUR              |
|                                                    |                      |                                  |                                          |                                 |
|                                                    |                      |                                  |                                          |                                 |
| Pesquisa 🔇                                         |                      |                                  |                                          |                                 |
|                                                    |                      |                                  |                                          |                                 |
| A pesquisa enconciou 4 resurtados.                 |                      |                                  |                                          |                                 |
|                                                    |                      |                                  | Carregar )                               | Abrir Laudo 🔵 🍙 Listar Séries 🔵 |
|                                                    |                      |                                  |                                          |                                 |

Av 3, n° 654 – Centro – Rio Claro – SP – Cep 13500-391 Depto de Informática - informatica@unimedrc.com.br Telefone:(19) 3526-6749 – Fax:(19) 3526-6734 http://www.unimedrc.com.br

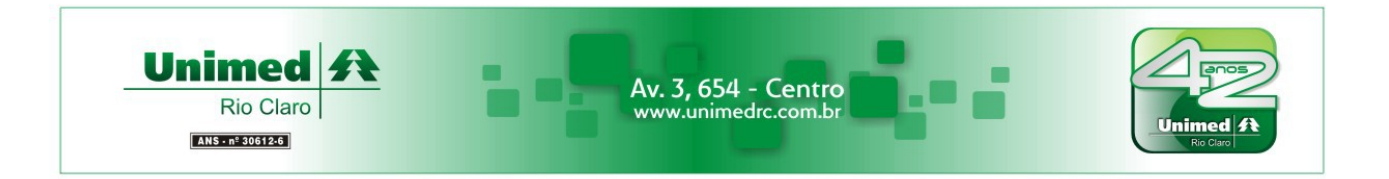

No centro da tela serão exibidos os exames encontrados nesta pesquisa.

| Resultados da pesquisa                                               |                                              |          |                                                         |                                                          |                                      |                                                  |                                              |
|----------------------------------------------------------------------|----------------------------------------------|----------|---------------------------------------------------------|----------------------------------------------------------|--------------------------------------|--------------------------------------------------|----------------------------------------------|
| ID Paci Nº de A                                                      | cesso                                        | Paciente | Descrição do Exame                                      | M Data 🗸                                                 | Médico                               | Laudo                                            | Servidor                                     |
| 18/10/2012 (4 resultados)                                            |                                              |          |                                                         |                                                          |                                      |                                                  |                                              |
| 1132603 153159<br>1132603 153172<br>1132431 153076<br>1132592 153155 | PACIENTE<br>PACIENTE<br>PACIENTE<br>PACIENTE |          | TÓRAX ADULTO<br>ABDÓMEN - DECÚBI<br>TÓRAX ADULTO<br>MÃO | CR 18/10/20<br>CR 18/10/20<br>CR 18/10/20<br>CR 18/10/20 | MEDICO<br>MEDICO<br>MEDICO<br>MEDICO | Integrado<br>Integrado<br>Integrado<br>Integrado | PACS_AUR<br>PACS_AUR<br>PACS_AUR<br>PACS_AUR |

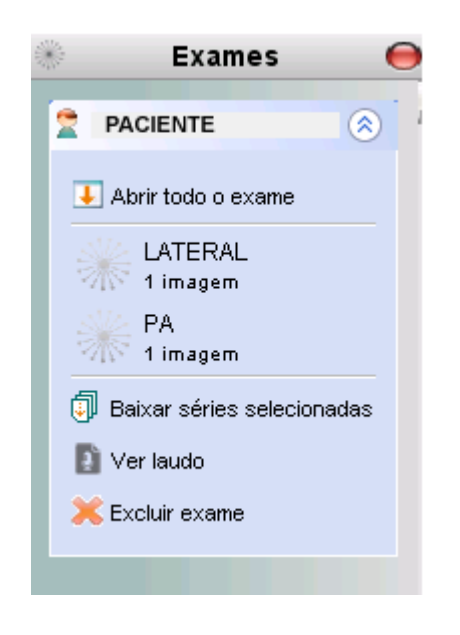

Para abrir o exame e visualizar suas imagens, basta clicar duas vezes sobre o exame escolhido e um menu lateral será exibido.

A principal opção deste menu é **Abrir todo o exame** pois mostra de uma vez todas as imagens encontradas para o exame selecionado.

Ao clicar nesta opção, o aplicativo perguntará sobre como mostrar as imagens:

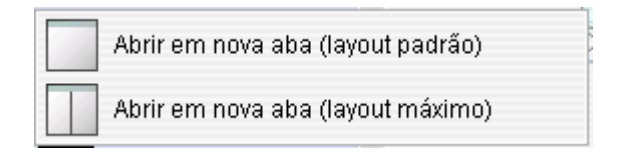

A diferença é que o layout padrão mostra um exame na tela e o layout máximo mostra duas imagens.

Assim que escolher o layout, o centro do aplicativo ficará com fundo preto e um indicador de download será exibido.

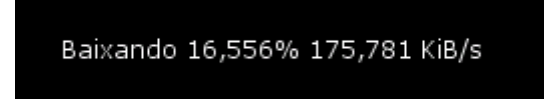

A velocidade do download pode variar em razão de diversos fatores. Por isso, sugerimos não utilizar simultaneamente outros aplicativos que realizem conexão com a Internet.

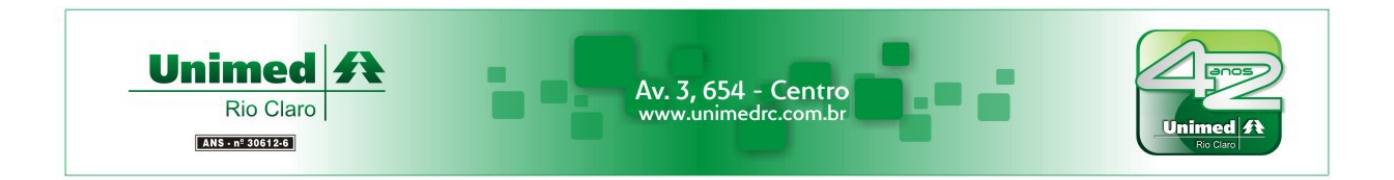

Assim que download for concluído, a imagem do exame será exibida conforme abaixo.

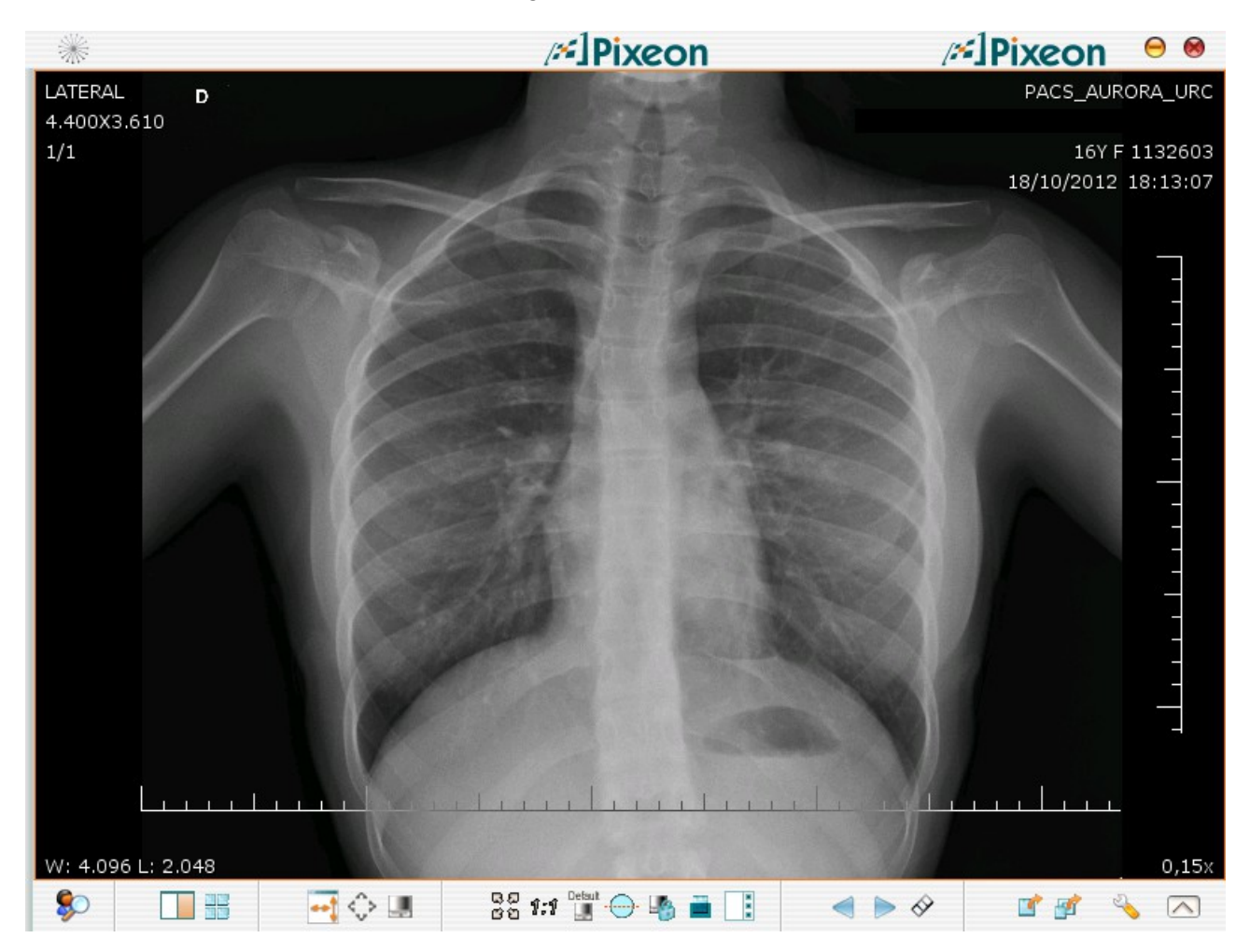

Para ampliar ou reduzir a imagem exibida (Zoom), basta pressionar (e manter pressionado) o botão esquerdo do mouse e movimentá-lo pela tela.

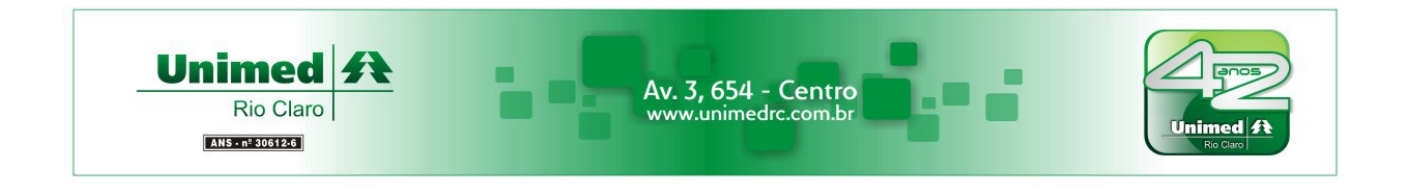

Na parte inferior da tela será exibida a barra com funções úteis para visualização dos exames

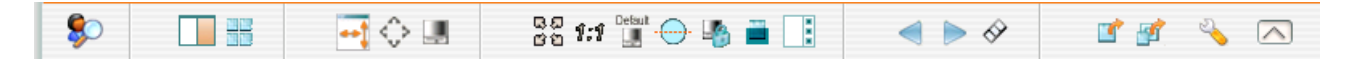

As principais funções são:

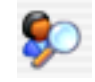

Retorna para a tela de pesquisa dos exames.

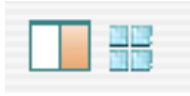

Permite alternar entre várias opções de layout de visualização.

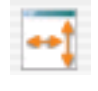

Exibe o painel Ferramentas de Medição que permite, entre outros, medir parte da imagem utilizando o botão direito do mouse.

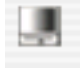

Ferramenta de Janelamento que permite alterar o brilho e o contraste.

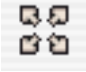

Restaura o tamanho original da imagem.

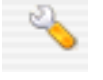

Paleta de Cores: permite aplicar filtros de cores pré-definidos.

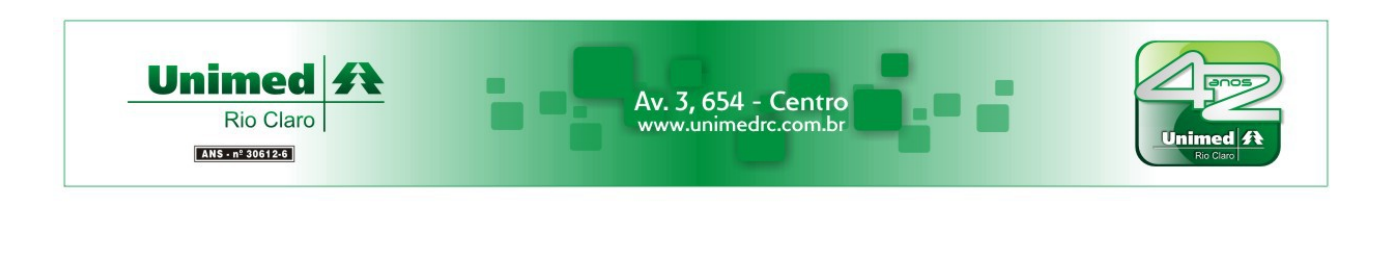

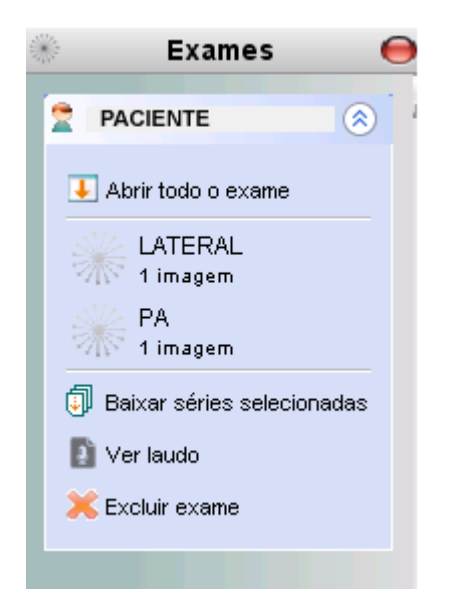

No menu lateral citado anteriormente, também existe a opção **Ver laudo** que exibe o laudo médico se estiver disponível.

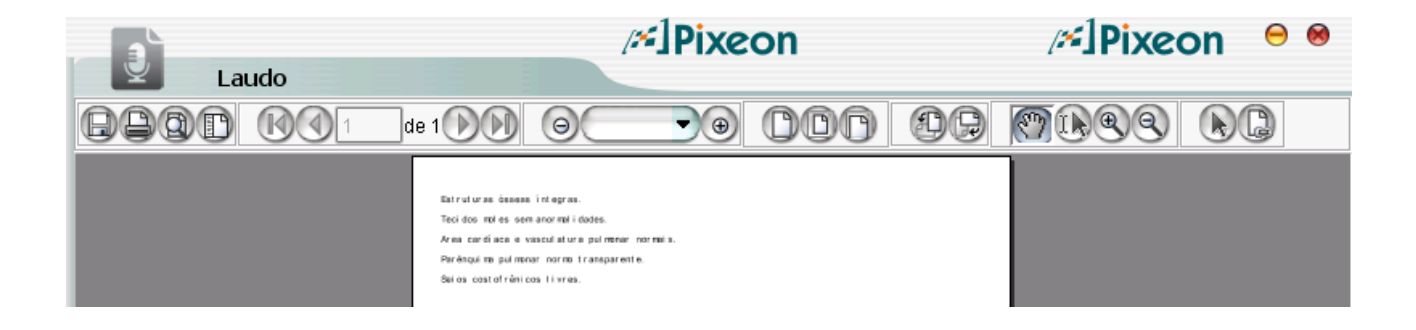

Para retornar à tela de pesquisa, basta aproximar o mouse da região esquerda da tela e o menu lateral será exibido.

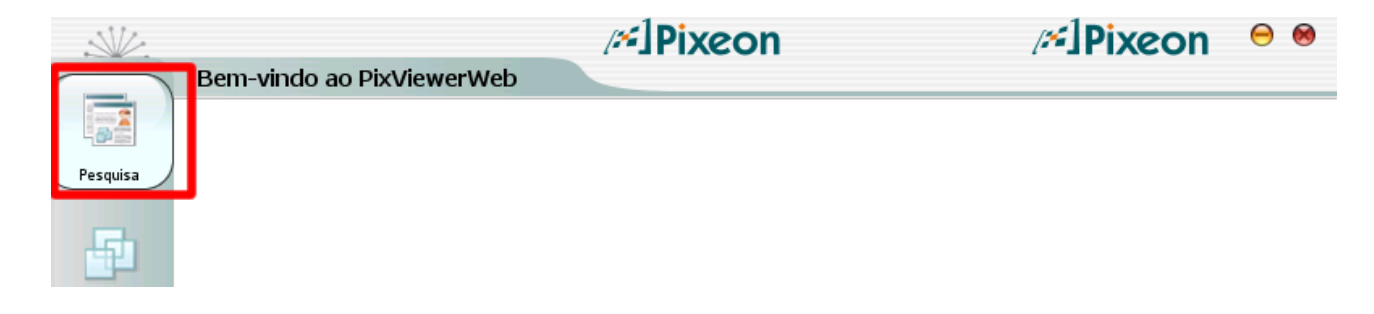

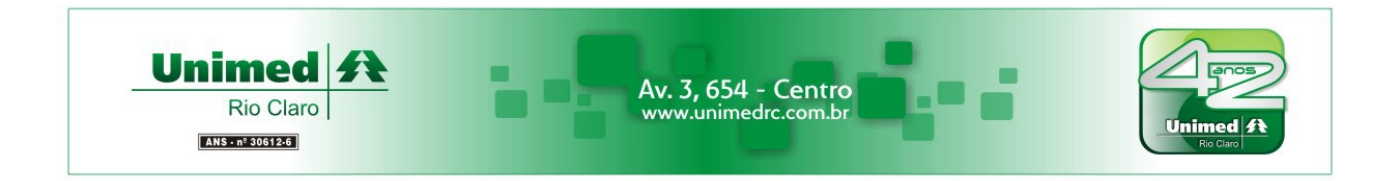

Na parte superior da tela serão exibidos os botões para minimizar e para sair do aplicativo.

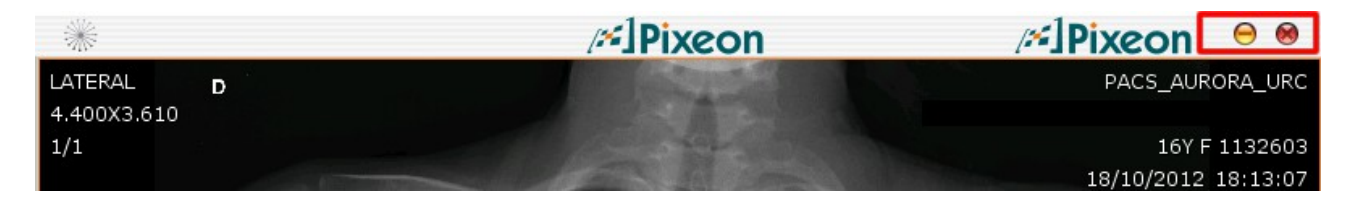

Sempre que o botão minimizar (ícone amarelo) for clicado, o aplicativo deixará de ser exibido na tela mas continuará em funcionamento e o ícone do Web Viewer permanecerá disponível na barra de tarefas do Windows, conforme abaixo.

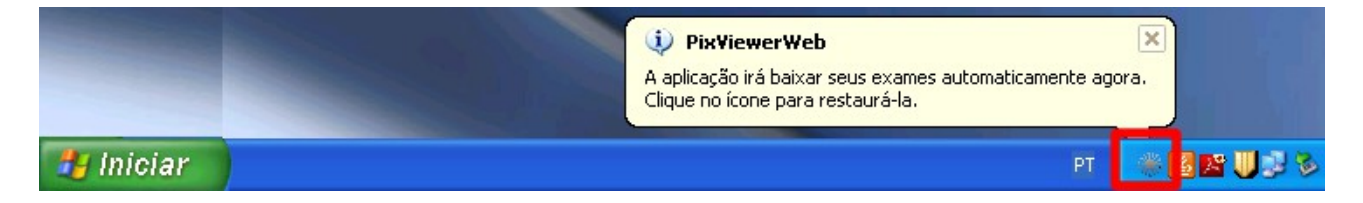

Para restaurar o programa, bastará clicar duas vezes no ícone.

Sempre que o botão fechar (ícone vermelho) for clicado, o aplicativo solicitará confirmação, conforme abaixo.

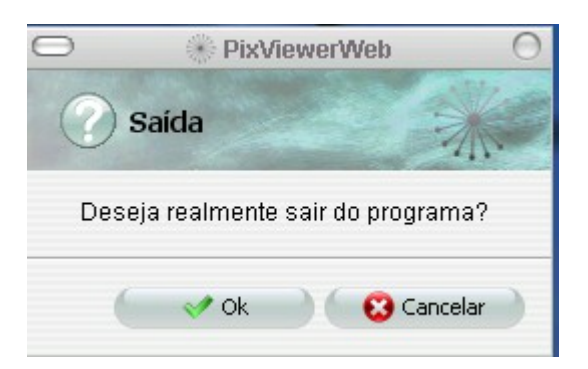

Se clicar no botão Ok estará confirmando e o aplicativo será encerrado. Se clicar no botão Cancelar, o aplicativo será minimizado e permanecerá disponível na barra de tarefas conforme descrito anteriormente.

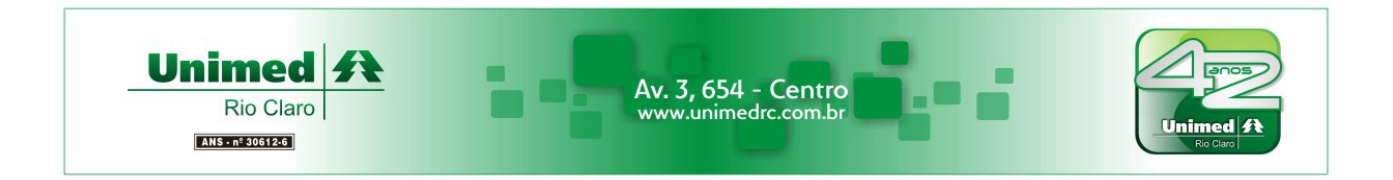

O arquivo original e atualizado deste documento pode ser obtido no site do PACS Unimed clicando-se na opção **Manual**, conforme figura abaixo.

| Bern vindo ao PACS Unimed Rio Claro |                           |                                                       |                                                                                                    |
|-------------------------------------|---------------------------|-------------------------------------------------------|----------------------------------------------------------------------------------------------------|
|                                     | L<br>PA                   | Jnimed<br>Rio Claro<br>CS Sistema de C<br>Arquivament | omunicação e<br>o de Imagens                                                                                                    |
| ?                                   | Orientações para Acesso   |                                                       | PACS Unimed                                                                                                    |
| *                                   | Aplicativo para Médicos   |                                                       | O sistema PACS proporciona beneficios relevantes como<br>aumento da produtividade em geral pois as imagens<br>estarão disponíveis para visualização pelo computador<br>imadistamente apée a conclusão do exame                                                                                       |
| *                                   | Aplicativo para Pacientes |                                                       | O paciente e o médico solicitante poderão acessar as<br>imagens e respectivos laudos por meio da Internet,                                                                                                    |
|                                     | Manual                    |                                                       | ospensando a necessidade do paciente levar o exame<br>impresso (filme radiológico) ou gravado em midia óptica<br>(CD ou DVD) até o consultório médico.<br>Outro benefício importante é que o sistema armazenará<br>os exames dos pacientes mantendo-os disponíveis como<br>um prontuário eletrônico. |

A equipe do Suporte Técnico da Unimed está à disposição pelo telefone (19) 3526-6749 para auxiliar em eventuais dúvidas.